×

# Associar Tarifa de Consumo a Imóveis

Esta opção do sistema permite a associação de uma "Tarifa de Consumo" para um, ou mais imóveis.

## Observação

Informamos que os dados exibidos nas telas a seguir são fictícios, e não retratam informações de clientes.

Ela deve ser acionada a partir do menu do sistema: Gsan > Faturamento > Tarifa de Consumo > Associar Tarifa de Consumo a Imóveis.

Você terá duas opções para selecionar o(s) imóvel(eis):

- 1ª Opção: Selecionar um imóvel

🕄 "Pesquisar Imóvel".

- 2ª Opção: Selecionar um conjunto de imóveis
  - Neste caso, você deverá informar um intervalo de inscrições de imóveis;
  - A inscrição do imóvel é composta pelas seguintes informações: Localidade, Setor Comercial, Quadra, Lote e Sublote;
  - Ao informar a inscrição inicial, o sistema replicará a informação na inscrição final;
  - Ao limpar um campo da inscrição inicial, o correspondente da final, assim como, os campos que ficam abaixo serão limpos;
  - Ao alterar um campo da inscrição final para um valor maior que o da inicial, o sistema limpará os campos das inscrições inicial e final que ficam abaixo do campo alterado;
  - Após informar os dados do conjunto de imóveis e da "Tarifa de Consumo Anterior", você deverá clicar no botão Selecionar para que o sistema selecione os imóveis, de acordo com os parâmetros informados.

Neste momento o sistema irá apresentar a informação de quantos imóveis terão as "Tarifas de Consumo" atualizadas.

Além disso, o sistema irá habilitar o botão **Inserir**, para que você solicite ao sistema a execução da operação.

Há restrição às alterações realizadas nos dados dos clientes corporativos e corporativos telemedidos de usuários que tenham a permissão especial "Alterar Dados Cliente Corporativo".

Além dessas funcionalidades citadas, a restrição atinge também as funcionalidades "Associar Tarifa de Consumo a Imóveis" e "Manter Contas de um Conjunto de Imóveis". Esses casos seguirão os fluxos descritos abaixo. No "Associar Tarifa de Consumo a Imóveis" a restrição será feita pela permissão especial, apenas quando o campo "Matrícula" for preenchido. Nestes casos, só poderão fazer a associação da tarifa, os usuários que tiverem a permissão "Alterar Dados Cliente Corporativo".

Caso a matrícula não seja informada, o sistema segue o fluxo normal da funcionalidade, sendo assim,

os imóveis dos Clientes Corporativos e Corporativos Telemedidos poderão constar no conjunto selecionado pelo filtro do usuário. Nestes casos, os imóveis destes clientes, serão desconsiderados para a associação da tarifa. Será apresentada ao usuário em forma de relatório, os imóveis desconsiderados, dando a ele as informações necessárias para que possa associar as tarifas destes imóveis utilizando o "Associar Tarifa de Consumo a Imóveis" informando o campo matrícula.

No "Manter Contas de um Conjunto de Imóveis" seguirá o fluxo normal da funcionalidade, sendo assim, os imóveis dos Clientes Corporativos e Corporativos Telemedidos, constarão no conjunto selecionado pelo filtro do usuário. Os imóveis destes clientes serão desconsiderados da seleção. Estes imóveis serão apresentados ao usuário, em forma de relatório, para que o mesmo possa manter a conta do imóvel usando a funcionalidade "Manter Conta".

Antes de iniciar o procedimento de associação dos imóveis à tarifa de consumo selecionada, o sistema irá apresentar uma caixa de diálogo solicitando a confirmação da operação.

|                                                                                        | Gsan           | I -> Faturamento -> Tarifa de Consumo -> Associar Ta | arifa de Consumo a Imoveis |  |  |
|----------------------------------------------------------------------------------------|----------------|------------------------------------------------------|----------------------------|--|--|
| Associar Tarifa d                                                                      | le Consumo     | a Imóveis                                            |                            |  |  |
| Para associar a tarifa de consumo, informe o imóvel ou o intervalo de inscrição: Ajuda |                |                                                      |                            |  |  |
| Matricula:                                                                             | 53868967       | <b>R</b> 339.506.706.0633.000                        | 8                          |  |  |
|                                                                                        |                | Endereço                                             |                            |  |  |
| RUA ABC - NUM 00010 - AFOGADOS RECIFE PE 50770-430                                     |                |                                                      |                            |  |  |
| Informe os dados da inso                                                               | ricão inicial: |                                                      |                            |  |  |
| Localidade:                                                                            |                |                                                      | R                          |  |  |
| Satar Comorciali                                                                       |                |                                                      | 2                          |  |  |
| setor comerciai:                                                                       |                |                                                      | 9                          |  |  |
| Quadra:                                                                                |                |                                                      |                            |  |  |
| Lote:                                                                                  |                |                                                      |                            |  |  |
| Sublote:                                                                               |                |                                                      |                            |  |  |
| Informe os dados da inso                                                               | crição final:  |                                                      |                            |  |  |
| Localidade:                                                                            |                |                                                      | Ø                          |  |  |
| Setor Comercial:                                                                       |                |                                                      | Ø                          |  |  |
| Quadra:                                                                                |                |                                                      |                            |  |  |
| Lote:                                                                                  |                |                                                      |                            |  |  |
| Sublote:                                                                               |                |                                                      |                            |  |  |
| Tarifa Anterior:*                                                                      | TARIFA NOR     | RMAL -                                               |                            |  |  |
| Tarifa Atual:*                                                                         |                | •                                                    |                            |  |  |
|                                                                                        |                |                                                      | Selecionar                 |  |  |
|                                                                                        |                |                                                      |                            |  |  |
| Quantidade de imóveis que serão atualizados:                                           |                |                                                      |                            |  |  |
|                                                                                        | * Campos obrio | atórios                                              |                            |  |  |
|                                                                                        | oumpoo oong    |                                                      |                            |  |  |
| Desfazer Cancelar Inserir                                                              |                |                                                      |                            |  |  |
|                                                                                        |                |                                                      |                            |  |  |

#### **Preenchimento dos campos**

Esta tela é dividida em duas partes.

#### Seleção de um Imóvel ou de um Conjunto de Imóveis

Existem duas formas para selecionar os imóveis, que são exclusivas.

Ao escolher uma das formas, a outra não poderá ser informada.

Last update: 31/08/2017 ajuda:associar\_tarifa\_de\_consumo\_a\_imoveis https://www.gsan.com.br/doku.php?id=ajuda:associar\_tarifa\_de\_consumo\_a\_imoveis&rev=1465818766 01:11

| Campo                                        | Preenchimento dos Campos                                                                                                    |
|----------------------------------------------|----------------------------------------------------------------------------------------------------|
| Matrícula do Imóvel                          | Informe a matrícula de um imóvel e tecle "Enter", ou clique no botão                                                                                                    |
|                                              | "Pesquisar" 🕵, que fica ao lado do campo. Neste caso será apresentada uma tela de "popup", onde será possível Pesquisar Imóvel.                                                                                  |
|                                              | Após a informação da matrícula de um imóvel, ou da seleção de um imóvel na tela de pesquisa, o sistema apresentará a inscrição, o endereço do imóvel e a tarifa de consumo do imóvel nos campos correspondentes. |
|                                              | Para limpar os campos relacionados à matrícula do imóvel, clique no botão                                                                                                    |
|                                              | "Limpar Campo" 🔍 .                                                                                                    |
|                                              | seleção de um conjunto de imóveis.<br>Cada campo tem duas instâncias. Uma para a inscrição inicial e outra para a                                                                                                |
|                                              | <b>Localidade</b> - Informe o código de uma localidade, e tecle "Enter", ou clique no                                                                                                    |
|                                              | botão "Pesquisar" $\mathbf{R}$ , que fica ao lado do campo. Neste caso será apresentada<br>uma tela de "popup", onde será possível Pesquisar Localidade                                                          |
|                                              | Após a informação do código de uma localidade, ou da seleção de uma<br>localidade na tela de pesquisa, o sistema apresentará o nome da localidade no<br>campo correspondente.                                    |
|                                              | Ao atualizar este campo na inscrição inicial, o seu valor será replicado na inscrição final.                                                                                                    |
|                                              | Ao clicar no botão "Limpar Campo" 📎 , o sistema, além de limpar o campo da<br>"Localidade" irá limpar, também, os campos da inscrição que estão abaixo da<br>"Localidade".                                       |
|                                              | Caso esteja na inscrição inicial, os campos da inscrição final, também, serão<br>limpos.                                                                                                    |
|                                              | <b>Setor Comercial</b> - O setor comercial só deverá ser informado, após a localidade já ter sido informada.                                                                                                    |
| Intervalo da                                 | Informe o código do setor comercial, e tecle "Enter", ou clique no botão                                                                                                    |
| Inscrição de<br>Imóveis (Inicial e<br>Final) | "Pesquisar", que fica ao lado do campo. Neste caso será apresentada uma tela de "popup", onde será possível Pesquisar Setor Comercial cadastrados para a localidade informada.                                   |
|                                              | Após a informação do código de um setor comercial, ou da seleção de um setor<br>comercial na tela de pesquisa, o sistema apresentará o nome do setor comercial                                                   |
|                                              | no campo correspondente.<br>Ao atualizar este campo na inscrição inicial, o seu valor será replicado na<br>inscrição final.                                                                                      |
|                                              | Ao clicar no botão "Limpar Campo" 🔗, o sistema limpa o campo do "Setor<br>Comercial" e irá limpar, também, os campos da inscrição que estão abaixo do<br>"Setor Comercial"                                       |
|                                              | Caso esteja na inscrição inicial, os campos da inscrição final, também, serão<br>limpos.                                                                                                    |
|                                              | <b>Quadra</b> - Informe o código da quadra.<br>Ao atualizar este campo na inscrição inicial, o seu valor será replicado na<br>inscrição final                                                                    |
|                                              | Lote - Informe o código do lote de localização do imóvel.<br>Ao atualizar este campo na inscrição inicial, o seu valor será replicado na                                                                         |
|                                              | inscriçao final.<br>Sublote - Informe o número do sublote de localização do imóvel                                                                                                    |
|                                              | Ao atualizar este campo na inscrição inicial, o seu valor será replicado na inscrição final.                                                                                                    |

| Campo              | Preenchimento dos Campos                                                                                                    |  |
|--------------------|----------------------------------------------------------------------------------------------------|--|
| Tarifa Anterior(*) | Campo obrigatório - Além do intervalo de inscrição de imóveis, você deverá<br>informar o campo "Tarifa Anterior".<br>Selecione a "Tarifa de Consumo" a ser pesquisada no conjunto de imóveis<br>informado.<br>Este campo será atualizado com a "Tarifa de Consumo" do imóvel, e será<br>protegido contra atualização. |  |
| Tarifa Atual(*)    | a Atual(*)<br>Campo obrigatório - Informe a tarifa de consumo atual a ser pesquisada.<br>Selecione, na lista apresentada ao lado do campo, a "Tarifa de Consumo" que<br>deseja associar ao(s) imóvel(is).                                                                                                    |  |

### MODELO DO RELATÓRIO: Imóveis de Clientes Corporativos ou Corporativos Telemedidos

|           | Imóveis de Clientes Corporativos ou Corporativos Telemedidos PAG<br>10:1 |                                 | PAG 1/1<br>05/09/2012<br>10:13:49 |  |
|-----------|--------------------------------------------------------------------------|---------------------------------|-----------------------------------|--|
| Matrícula |                                                                          | Cliente                         | Tipo do Cliente                   |  |
| 53781683  |                                                                          | SERVICO SOCIAL DO COMERCIO SESC | RESPONSAVEL                       |  |
| 53781683  |                                                                          | SERVICO SOCIAL COMERCIO         | PROPRIETARIO                      |  |
| 53781683  |                                                                          | SERVICO SOCIAL COMERCIO         | USUARIO                           |  |

#### Tela de Sucesso

A tela de sucesso será apresentada após você clicar no botão **Inserir**, confirmar a operação na caixa de diálogo que é apresentada, caso não haja inconsistência no conteúdo dos campos da tela.

O sistema apresentará a mensagem abaixo, quando a associação da "Tarifa de Consumo" aos imóveis tiver sido realizada com sucesso.

"Tarifa de Consumo (descrição da tarifa de consumo) associada com sucesso."

O sistema apresentará duas opções após a associação da "Tarifa de Consumo".

Escolha a opção desejada clicando em algum dos "hyperlinks" existentes na tela de sucesso:

- Menu Principal Para voltar à tela principal.
- Associar Tarifa de Consumo a outro Imóvel Para ativar, novamente, a opção "Associar Tarifa de Consumo a Imóveis".

#### Funcionalidade dos Botões

| Botão      | Descrição da Funcionalidade                                                                                                    |
|------------|----------------------------------------------------------------------------------------------------|
| R          | Utilize este botão para ativar a funcionalidade de "Pesquisa" nos campos<br>de "Matrícula", "Localidade" e "Setor Comercial", links:<br>Pesquisar Imóvel<br>Pesquisar Localidade<br>Pesquisar Setor Comercial.                                                                                                    |
| 8          | Utilize este botão para apagar as informações existentes nos campos a<br>ele associado.<br>No caso dos campos do intervalo da inscrição de imóveis, ao limpar um<br>dos campos que compõem a inscrição, o sistema limpará,<br>automaticamente, os campos da inscrição que ficam abaixo do campo<br>que foi limpo.                                                           |
| Selecionar | Este botão, inicialmente, é apresentado desabilitado.<br>Só será habilitado, caso você opte pela associação de um conjunto de<br>imóveis.<br>Utilize-o para solicitar ao sistema a seleção do conjunto de imóveis.<br>Após a seleção dos imóveis, o sistema atualizará o campo "Quantidades                                                                                 |
| Desfazer   | Utilize este botão para fazer com que a tela volte ao seu estado inicial de exibição.                                                                                                    |
| Cancelar   | Utilize este botão para fazer com que o sistema feche a tela sem salvar o que está sendo feito, e volte para a tela principal.                                                                                                    |
| Inserir    | Este botão, inicialmente, é apresentado desabilitado.<br>Só após selecionar o imóvel, ou o conjunto de imóveis, é que ele será<br>habilitado.<br>Utilize este botão para solicitar ao sistema a execução da associação com<br>a nova "Tarifa de Consumo".<br>Após o clique neste botão, o sistema irá exibir uma caixa de diálogo<br>solicitando a confirmação da operação. |

#### Clique aqui para retornar ao Menu Principal do GSAN

From: https://www.gsan.com.br/ - Base de Conhecimento de Gestão Comercial de Saneamento

Permanent link: https://www.gsan.com.br/doku.php?id=ajuda:associar\_tarifa\_de\_consumo\_a\_imoveis&rev=1465818766

Last update: **31/08/2017 01:11** 

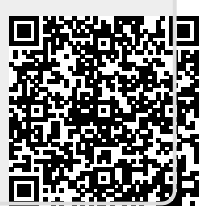